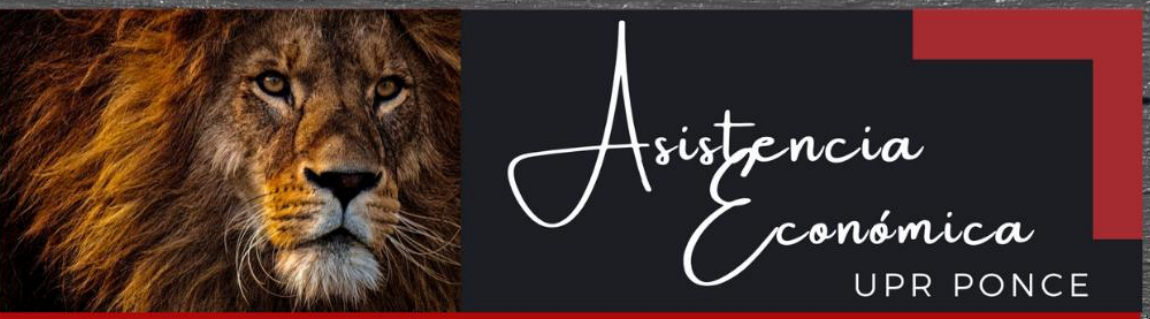

# GUÍA PARA CREAR UN FSAID

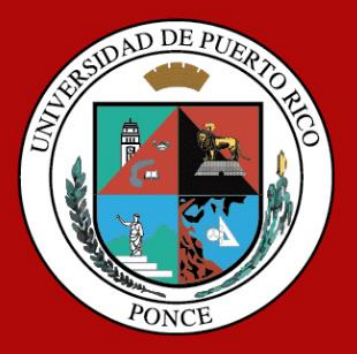

PREPARADO POR: REINA M. ACOSTA GONZÁLEZ ASISTENTE DE ADMINISTRACIÓN

REV. 08/2022

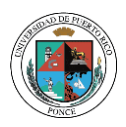

# Cómo crear y utilizar la credencial FSA ID

# ¿Qué es una credencial FSA ID?

La credencial FSA ID es un nombre de usuario y una contraseña que se utilizan para iniciar una sesión en los sistemas en línea del Departamento de Educación de EE. UU. (ED, por sus siglas en inglés). La FSA ID es su firma legal y no debería ser creada o utilizada por ninguna otra persona más que por usted mismo; ni siquiera por sus padres, sus hijos, una autoridad de una institución educativa ni tampoco por un representante de una compañía de préstamos. Utilizará su FSA ID todos los años en los que llene un formulario *Solicitud Gratuita de Ayuda Federal para Estudiantes* (FAFSA<sup>®</sup>) y mientras duren sus préstamos federales para estudiantes.

# ¿Cómo obtengo una FSA ID?

Visite **StudentAid.gov/fsa-id/create-account/account-info** para crear una FSA ID. Necesitará su número de Seguro Social, su nombre completo y su fecha de nacimiento. También deberá crear un nombre de usuario y una contraseña fácil de recordar, y completar preguntas y respuestas de seguridad para que pueda recuperar la información de su cuenta en caso de olvidarla.

Se le solicitará que proporcione su dirección de correo electrónico o su número de teléfono móvil cuando cree su FSA ID. Brindar un número de teléfono móvil o una dirección de correo electrónico a la que tenga acceso, o ambos, hará que sea más fácil iniciar una sesión en los sistemas en línea del ED y ofrecer opciones adicionales de recuperación de la cuenta.

**Importante**: cada número de Seguro Social, dirección de correo electrónico y número de teléfono móvil puede estar asociado con una sola FSA ID. Si comparte una dirección de correo electrónico con otra persona, solo uno de ustedes podrá utilizar esa dirección de correo electrónico para crear una FSA ID.

# Consejos relativos a una FSA ID

- Si necesita brindar información sobre sus padres en el formulario FAFSA<sup>®</sup>, uno de ellos necesitará una FSA ID y deberá firmar el formulario. Uno de sus padres puede crear una FSA ID y luego firmar el formulario FAFSA de forma electrónica utilizando dicha FSA ID. ¿No está seguro de si necesitará incluir información de sus padres en el formulario FAFSA? Consulte StudentAid.gov/dependencia. Recuerde: usted debería crear su propia FSA ID, y uno de sus padres debería crear su propia FSA ID. También, asegúrese de usar la FSA ID correcta cuando firma el formulario de la FAFSA en forma electrónica.
- Cuando crea su FSA ID por primera vez, el uso de su FSA ID quedará restringido a llenar, firmar y enviar un formulario FAFSA original (por primera vez). Tendrá que esperar entre uno y tres días para que la Administración del Seguro Social (Social Security Administration o SSA, por sus siglas en inglés) confirme su información antes de que pueda utilizar su FSA ID para otras actividades, tales como enviar una FAFSA de renovación o firmar un *Pagaré Maestro*. Si brinda una dirección de correo electrónico, luego recibirá un correo electrónico en el que se le hará saber que su información ha sido cotejada en forma exitosa con la de la SSA y que puede comenzar a utilizar su FSA ID.
- Si olvida el nombre de usuario o la contraseña de su FSA ID, busque los enlaces "Olvidé mi nombre de usuario" y "Olvidé mi contraseña" en las páginas de inicio de sesión. Estos enlaces lo llevarán a las páginas web donde puede pedir que se le envíe un código seguro por mensaje de texto al número de teléfono móvil verificado o por correo electrónico a la dirección de correo electrónico verificada. El código seguro le permitirá recuperar su nombre de usuario y volver a configurar su contraseña. También puede recuperar su nombre de usuario y volver a configurar su contraseña cuando responde en forma exitosa las preguntas de seguridad. Recuerde: si ya verificó su dirección de correo electrónico o número de teléfono móvil durante la creación de la cuenta, puede introducir su dirección de correo electrónico o número de teléfono móvil en lugar de su nombre de usuario para iniciar una sesión.

Para acceder a más información sobre cómo puede usar la FSA ID, visite **StudentAid.gov/help-center/answers/article/how-can-i-use-my-fsa-id-username-and-password** *(Esta página está solo disponible en inglés).* 

Referencia: Encuentre esta hoja informativa en StudentAid.gov/es/resources.

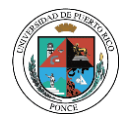

# 1. Acceda a https://studentaid.gov/fsa-id/create-account/launch

Puede cambiar el idioma a **Español** en el extremo derecho superior de la página.

| Un sitio web oficial del gobierno de Estados | s Unidos.                          |                              |                                                |                          | Centro de ayuda (en inglés) | Inglés Español |
|----------------------------------------------|------------------------------------|------------------------------|------------------------------------------------|--------------------------|-----------------------------|----------------|
| Federal Student Aid                          | CONOCER LA<br>AYUDA ~<br>ECONÓMICA | SOLICITAR AYUDA<br>ECONÓMICA | COMPLETAR LA TRAMITACIÓN<br>DE AYUDA ECONÓMICA | Administrar<br>Préstamos | Iniciar una sesión   Cr     | ear cuenta 🔍   |

2. Crear una Cuenta: Seleccione Comience aquí

| Crear una cuenta (credencial FSA ID)                                                                                                    |
|----------------------------------------------------------------------------------------------------|
| Padres Estudiantes Prestatarios                                                                                                    |
| Independientemente de si usted es un estudiante, padre o prestatario, deberá<br>crear su propia cuenta para completar las tareas de ayuda federal para<br>estudiantes. |
| Para qué puede usar su cuenta                                                                                                    |
| - Llenar el formulario Solicitud Gratuita de Ayuda Federal para Estudiantes (FAFSA®)                                                                                   |
| • Firme <i>su pagaré maestro</i> (MPN)                                                                                                    |
| Solicitar planes de pago                                                                                                    |
| Completar el asesoramiento sobre préstamos                                                                                                    |
| <ul> <li>Usar la Herramienta de ayuda del Programa de Condonación de Préstamos por<br/>Servicio Público</li> </ul>                                                     |
| Actículos necessários para stoar una suenta                                                                                                    |
| Número de Seguro Social.                                                                                                    |
| • Su dirección de correo electrónico y/o número de teléfono celular.                                                                                                   |
|                                                                                                    |
| Comience aquí                                                                                                    |
| Iniciar una sesión                                                                                                    |
|                                                                                                    |

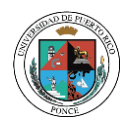

# 3. Paso 1: Información Personal

Colocará su nombre, inicial, apellidos, fecha de nacimiento y número de seguro social.

\*\*Nota importante: El nombre, apellidos y número de seguro social deben ser escritos tal como aparece en su tarjeta de seguro social.

| Crear una cuenta (credencial FSA ID                                                                                                    | )                                                                                              |
|----------------------------------------------------------------------------------------------------|------------------------------------------------------------------------------------------------|
| Paso 1 de 7<br>Información personal                                                                                                    |                                                                                                |
| Entiendo que se me exigirá certificar que la informació<br>cuenta (credencial FSA ID) es verdadera y correcta, y qu<br>ser.                                                                     | n que brinde para crear una<br>ue soy la persona que afirmo                                    |
| Entiendo que, si no soy la persona que afirmo ser, no es<br>que debo salir de este formulario ahora. Entiendo que,<br>engañosa, podría quedar sujeto a la imposición de una<br>ambas sanciones. | stoy autorizado a continuar y<br>si brindo información falsa o<br>multa, a encarcelamiento o a |
| Primer Nombre                                                                                                    | 0                                                                                              |
| Inicial del segundo nombre                                                                                                    | 0                                                                                              |
| Apellido                                                                                                    | 0                                                                                              |
| Fecha de nacimiento                                                                                                    |                                                                                                |
|                                                                                                    |                                                                                                |
|                                                                                                    | 0                                                                                              |
| Nota: Cada usuario puede tener una sola cuenta<br>asociada a su número de Seguro Social.                                                                                                    |                                                                                                |
| Cancelar Continuar                                                                                                    |                                                                                                |

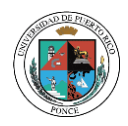

#### 4. Paso 2: Información de la Cuenta

- Creará un nombre de usuario de su preferencia (el sistema le indicará si está disponible).
- Proveerá un correo electrónico que esté activo y lo confirmará.
- Creará una contraseña que no contenga su nombre, fecha de nacimiento o número de seguro social. Debe tener por lo menos 8 caracteres, una letra mayúscula, letras minúsculas y un número. Luego confirmará la contraseña.

\*\*Nota importante: Debe guardar esta información, ya que utilizará la misma todos los años para completar su FAFSA.

| Crear una cuenta (credencial FSA ID)                                                                                                    | )                                                                       |
|----------------------------------------------------------------------------------------------------|-------------------------------------------------------------------------|
| Paso 2 de 7<br>Información de la cuenta                                                                                                    |                                                                         |
| Debido a que los acuerdos de ayuda económica son vine<br>una cuenta para otra persona, aunque se trate de otro in<br>padres y los estudiantes deben crear sus propias cuenta | culantes por ley, no puede crear<br>ntegrante de su familia. Los<br>ıs. |
| Nombre de usuario                                                                                                    |                                                                         |
|                                                                                                    | 0                                                                       |
| Dirección de correo electrónico                                                                                                    | ~                                                                       |
|                                                                                                    | 0                                                                       |
| Confirme la dirección de correo electrónico                                                                                                    |                                                                         |
|                                                                                                    | 0                                                                       |
| Contraseña                                                                                                    |                                                                         |
| Mostrar contraseña                                                                                                    | 0                                                                       |
| ✓ Mayúsculas                                                                                                    |                                                                         |
| ✓ Minúsculas                                                                                                    |                                                                         |
| ✓ Numero ✓ 8 caracteres como mínimo                                                                                                    |                                                                         |
|                                                                                                    |                                                                         |
| Confirmar la contraseña                                                                                                    |                                                                         |
| Mostrar contraseña                                                                                                    | 0                                                                       |
|                                                                                                    |                                                                         |
| Anterior                                                                                                    |                                                                         |
|                                                                                                    |                                                                         |

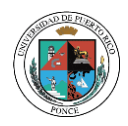

#### 5. Paso 3: Información de Contacto

- Colocará su dirección, ciudad, estado y código postal.
- Proveerá su número de teléfono celular activo y lo confirmará. Puede proveer, además, un teléfono alterno.

| Crear una cuenta (credencial FSA ID)   |   |  |  |  |
|----------------------------------------|---|--|--|--|
| Paso 3 de 7<br>Información de contacto |   |  |  |  |
| Dirección permanente                   |   |  |  |  |
| Dirección                              | 0 |  |  |  |
| Ciudad                                 | 0 |  |  |  |
| Estado                                 |   |  |  |  |
| Escriba su respuesta<br>Código postal  |   |  |  |  |
|                                        | 0 |  |  |  |

En esta misma sección le permitirá seleccionar la opción de recuperar su cuenta con su número de teléfono celular en caso de que pierda sus credenciales (usuario y contraseña). Debe marcar: Sí, me gustaría utilizar mi teléfono celular para recuperar el acceso la cuenta.

| verificació         | ee, y también le permite utilizar su teléfono móvil para la<br>n en dos pasos.                                                                                                    |
|---------------------|----------------------------------------------------------------------------------------------------|
| Teléfono n          | ıóvil                                                                                                    |
|                     |                                                                                                    |
| Confirmar           | el número de teléfono                                                                                                    |
| movil               |                                                                                                    |
|                     |                                                                                                    |
| Si, acep<br>accesso | ito utilizar mi número de teléfono móvil para recuperar el<br>a la cuenta.                                                                                                    |
| 0                   | Al seleccionar esta opción, acepto recibir mensajes de<br>texto en mi telefono móvil para la verificación en dos<br>pasos y recuperación de la cuenta. He leido y acepto<br>los Términos y Condiciones de la oficina de Ayuda<br>Federal para Estudiantes y su política de privacidad.<br>Hay información adicional disponible en la política de<br>privacidad de la oficina de Ayuda Federal para<br>Estudiantes. |
|                     | Podrían cobrarse cargos por uso de mensajes y datos.<br>La frecuencia de mensajes varía. Responda HELP<br>(ayuda) para recibir ayuda o STOP (detenerse) para no<br>participar.                                                                                                    |
| Número o            | le teléfono alternativo (Oncional)                                                                                                    |

Anterior

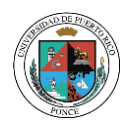

#### 8. Paso 4: Preferencias de Comunicación

- Seleccionará el medio por el que desea recibir las comunicaciones del Departamento de Eduación de EE. UU. Relacionadas con la ayuda federal para estudiantes que estará solicitando.
- Además, seleccionará si desea y el medio por el cual desea recibir información sobre programas en los que puede tener derecho a participar.
- Debe seleccionar el idioma en el que desea ver el contenido del sitio web en Español una vez inicie sesión y las comunicaciones que se le envíen del mismo.

| Comu                                                                                                    | licaciones requeridas                                                                                                    |
|----------------------------------------------------------------------------------------------------|----------------------------------------------------------------------------------------------------|
| El Depa<br>sus enti<br>necesiti<br>documo<br>na solio<br>resúme<br>Quiero                                      | rtamento de Educación de EE. UU. (ED, por sus siglas en inglés) y<br>dades administradoras de préstamos federales para estudiantes<br>urán proporcionarle las comunicaciones requeridas y los<br>ntos relacionados con la ayuda federal para estudiantes que usted<br>itado, tales como divulgaciones de préstamos educativos y<br>nes de cuenta de los intereses.<br>recibir estas comunicaciones:                                                                                       |
| Por                                                                                                    | correo electrónico Recomendado                                                                                                    |
| ()                                                                                                    | Al seleccionar esta opción, usted acepta recibir las<br>comunicaciones requeridas por correo electrónico y confirma<br>que ha leído y acepta los <u>Términos y Condiciones</u> de la oficina<br>de Ayuda Federal para Estudiantes (FSA).                                                                                                    |
| O Por                                                                                                    | correo postal                                                                                                    |
| Comu                                                                                                    | nicaciones informativas                                                                                                    |
| El ED y<br>estudi<br>de ayu                                                                                    | r sus entidades administradoras de préstamos federales para<br>intes quieren que se sienta seguro respecto del proceso de solicitud<br>da económica y préstamos educativos. Para colaborar con ello, en<br>se la envirarmos información sobre programas en los que puede                                                                                                    |
| ocasio<br>tener o<br>de con<br>ingres<br>Quiero<br>Po<br>Po                                                    | recipiente environte international sobre programas de subvencinones, programas<br>donación de préstamos educativos, planes de pago basados en los<br>18, entre otros.<br>recibir estas comunicaciones:<br>correo electrónico                                                                                                    |
| ocasio<br>tener o<br>de con<br>ingres<br>Quiero<br>Po<br>Po<br>Idiom                                           | recipione en la preferido                                                                                                    |
| ocasio<br>tener of<br>de com<br>ingres<br>Quiero<br>Po<br>Po<br>Idiom<br>Su eleo<br>sitio w<br>comur<br>Idioma | en en en entrance no morante o sobre programas de subvenciones, programas<br>donación de préstamos educativos, planes de subvenciones, programas<br>donación de préstamos educativos, planes de pago basados en los<br>os, entre otros.<br>recibir estas comunicaciones:<br>correo electrónico<br>• mensaje de texto<br><b>a preferido</b><br>ción nos permite conocer cómo le gustaría ver el contenido del<br>eb una vez que haya iniciado una sesión y qué usar para sus<br>icaciones. |

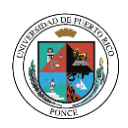

# 9. Paso 5: Preguntas de Seguridad

- Debe seleccionar 4 preguntas de seguridad con las que podrá recuperar sus credenciales en caso de que los olvide o que su cuenta sea bloqueada.
- Las preguntas deben tener contestaciones fáciles de recordar.
- Las contestaciones a las preguntas no se deben repetir.
  - \*\*Nota: Puede anotar las preguntas en algún lugar seguro para que no las olvide.

| Las preguntas de seguridad y sus respuestas se utilizan para recuperar si<br>usuario o contraseña si se los olvida o necesita desbloquear su cuenta.<br>Nota: para las respuestas, no se distingue entre mayúsculas y minúsculas<br>Pregunta de seguridad 1<br>Pregunta<br>Seleccionar ~ ? ?<br>Pregunta de seguridad 2<br>Pregunta<br>Seleccionar ~ ? ?<br>Respuesta<br>Mostrar respuesta ?<br>Pregunta de seguridad 3<br>Pregunta<br>Seleccionar ~ ??                                                                                                    |
|----------------------------------------------------------------------------------------------------|
| Nota: para las respuestas, no se distingue entre mayúsculas y minúsculas Pregunta Seleccionar  Pregunta de seguridad 2 Pregunta Seleccionar  Pregunta de seguridad 3 Pregunta de seguridad 3 Pregunta Seleccionar  () () () () () () () () () () () () ()                                                                                                    |
| Pregunta de seguridad 1 Pregunta Seleccionar  Pregunta de seguridad 2 Pregunta Seleccionar  Pregunta Seleccionar  Pregunta de seguridad 3 Pregunta Seleccionar                                                                                                    |
| Pregunta de seguridad 1 Pregunta Seleccionar   Mostrar respuesta   Pregunta de seguridad 2   Pregunta   Seleccionar   ©   Respuesta   ①   Pregunta de seguridad 3   Pregunta   Seleccionar   ©   Respuesta   ①   Pregunta de seguridad 3   Pregunta   Seleccionar   ②   Respuesta   ③                                                                                                    |
| Pregunta Seleccionar  Pregunta de seguridad 2  Pregunta Seleccionar  Pregunta de seguridad 3  Pregunta Seleccionar  Pregunta Seleccionar  Pregunta de seguridad 3  Pregunta Seleccionar  Pregunta Seleccionar  Pregunta Seleccionar  Pregunta Seleccionar  Pregunta Seleccionar  Pregunta Seleccionar  Pregunta Seleccionar  Pregunta Seleccionar  Pregunta Seleccionar  Pregunta Seleccionar  Pregunta Seleccionar Pregunta Seleccionar Preg |
| Seleccionar · ⑦ Respuesta Pregunta de seguridad 2 Pregunta Seleccionar · ⑦ Respuesta Pregunta de seguridad 3 Pregunta Seleccionar · ⑦ Respuesta                                                                                                    |
| Respuesta          Mostrar respuesta <ul> <li>Pregunta de seguridad 2</li> </ul> Pregunta             Seleccionar <ul> <li>Pregunta de seguridad 3</li> </ul> Pregunta <ul> <li>Seleccionar</li> <li> <ul> <li>Seleccionar</li> <li> </li> <li>Seleccionar</li> <li> </li></ul>            Respuesta              <ul> <li> </li> <li> </li> <li> </li> <li> </li> <li> </li> </ul>            Respuesta              </li></ul> Seleccionar <ul> <li> </li> <li> </li> <li> </li> </ul> Seleccionar <ul> <li> </li> <li> </li> <li> </li> <li> </li> <li> </li> <li> </li> <li> </li> <li> </li> <li> </li> <li> </li> <li> </li> <li> </li> <li> </li> <li> </li> <li> </li> <li> </li> <li> </li> <li> </li> <li> </li> <li> </li> <li> </li></ul>                                                                                                    |
| Respuesta  Mostrar respuesta  Pregunta de seguridad 2  Pregunta  Seleccionar  Pregunta de seguridad 3  Pregunta Seleccionar                                                                                                    |
| Pregunta de seguridad 2 Pregunta Seleccionar  Pregunta de seguridad 3 Pregunta Seleccionar                                                                                                    |
| Pregunta de seguridad 2 Pregunta Seleccionar   Respuesta  Pregunta de seguridad 3 Pregunta Seleccionar   () () () () () () () () () () () () ()                                                                                                    |
| Pregunta Seleccionar                                                                                                    |
| Seleccionar · ⑦ Respuesta Pregunta de seguridad 3 Pregunta Seleccionar · ⑦ Respuesta                                                                                                    |
| Respuesta       Mostrar respuesta       Ø       Pregunta       Seleccionar       V       Respuesta                                                                                                    |
| Mostrar respuesta       Mostrar respuesta       Ø       Pregunta de seguridad 3       Pregunta       Seleccionar       V       Ø                                                                                                    |
| Pregunta de seguridad 3 Pregunta Seleccionar ~ 0 Respuesta                                                                                                    |
| Pregunta de seguridad 3<br>Pregunta<br>Seleccionar ~ 0<br>Respuesta                                                                                                    |
| Pregunta de seguridad 3<br>Pregunta<br>Seleccionar ~ ⑦<br>Respuesta                                                                                                    |
| Pregunta<br>Seleccionar ~ ⑦                                                                                                    |
| Seleccionar ~ 🤊                                                                                                    |
| Respuesta                                                                                                    |
|                                                                                                    |
| Mostrar respuesta 📀                                                                                                    |
|                                                                                                    |
| Pregunta de seguridad 4                                                                                                    |
| Pregunta                                                                                                    |
| Seleccionar v 🧿                                                                                                    |
| Respuesta                                                                                                    |
| Mostrar respuesta                                                                                                    |

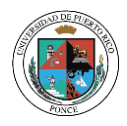

# 10. Paso 6: Confirmar y Verificar

Le aparecerá un resumen de la información que ha colocado en el formulario para crear su cuenta con el propósito que verifique que la misma esté correcta. Si necesita editar la información de alguna sección, marque Editar en la sección correspondiente.

. . . . . . . .

| Cr                  | ear una cuenta (credenci                                                                                                    | al FSA ID)                       |                                                                                                    |          |
|---------------------|----------------------------------------------------------------------------------------------------|----------------------------------|----------------------------------------------------------------------------------------------------|----------|
| Paso<br>Co          | 6 de 7<br>nfirmar y verificar                                                                                                    |                                  |                                                                                                    |          |
| Veri<br>con<br>info | fique la información que brindó para<br>tinuación. Si hay un error, seleccione '<br>rmación.                                                                                         | su cuenta y qu<br>'Editar ⊠" par | e se muestra a<br>a corregir la                                                                                                    |          |
|                     | Información personal<br>NOMBRE Y APELLIDO<br>Susan Lastname<br>FECHA DE NACIMIENTO                                                                                                   | Editar 🗭                         |                                                                                                    |          |
|                     | 11/02/1985<br>NÚMERO DE SEGURO SOCIAL (SSN)<br>******-3011                                                                                                    |                                  | Preferencias de comunicación<br>comunicaciones requeridas<br>Correo electrónico                                                                                                    | Editar 📝 |
|                     | Información de la cuenta<br>NOMBRE DE USUARIO<br>newuser611                                                                                                    | Editar 📝                         | IDIOMA<br>Español                                                                                                    |          |
|                     | newuser61@fafsademo.com<br>contraseña<br>******                                                                                                    |                                  | Preguntas de seguridad<br>PREGUNTA DE SEGURIDAD 1<br>¿Cuál era el nombre de su escuela primaria?                                                                                                    | Editar 😰 |
|                     | Información de contacto<br>DIRECCIÓN PERMANENTE<br>Rio de Janeiro<br>Ponce, PR 00716<br>TELÉFONO CELULAR<br>(787) 658-3739<br>RECUPERACIÓN DE CUENTA DESDE EL TELÉFONO CELULAR<br>Sí | Editar 🗭                         | PREGUNTA DE SEGURIDAD 2<br>¿Cuál es el apodo del más joven de sus hermanos?<br>****<br>PREGUNTA DE SEGURIDAD 3<br>¿En qué ciudad nació usted?<br>*****<br>PREGUNTA DE SEGURIDAD 4<br>¿Quién fue su primer jefe?<br>**** |          |

Al final de esta sección, luego de leer los Términos y Condiciones, debe marcar: Acepto los términos y condiciones de la Oficina de Ayuda Federal para Estudiantes para poder continuar.

| Acepto los términos y cor | ndiciones de la oficina de A | yuda Federal para Estudiantes <u>Términos y Condiciones</u> . |
|---------------------------|------------------------------|---------------------------------------------------------------|
| Anterior                  | Continuar                    |                                                               |

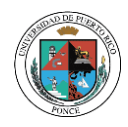

#### 11. Paso 7: Confirmar y Verificar

- Para poder recuperar su cuenta con el correo electrónico y número de teléfono proporcionados, debe verificar cada uno de ellos. Si no seleccionó que quería recuperar su cuenta con su número de teléfono celular, sólo le aparecerá la opción de verificar su correo electrónico.
- Marque: Verificar mi número de teléfono celular. Le llegará un código seguro por mensaje de texto al número de teléfono que usted proporcionó. Deberá escribir el mismo en el área indicada para poder verificarlo. (Si aplica)
- Marque: Verificar mi dirección de correo electrónico. Le llegará un código seguro al correo electrónico provisto por usted. Deberá escribir el mismo en el área indicada para poder verificarlo.

| Crea                          | r una cuenta (credencial FSA ID)                                                                                                    |  |
|-------------------------------|----------------------------------------------------------------------------------------------------|--|
| Paso 7 de                     | e 7                                                                                                    |  |
| Recup                         | peración de cuenta                                                                                                    |  |
| Solo se<br>número<br>pantalla | requiere una dirección de correo electrónico verificada O un<br>o de teléfono celular verificado, pero si proporcionó ambos en las<br>as anteriores, DEBE verificar ambos a continuación. |  |
|                               | Verificar mi número de teléfono celular                                                                                                    |  |
|                               | Verificar mi dirección de correo electrónico                                                                                                    |  |
|                               | Anterior Terminar                                                                                                    |  |

Una vez, haya completado el proceso de verificación de teléfono y correo electrónico, marque **Terminar** para finalizar la creación de su cuenta **FSA ID**.

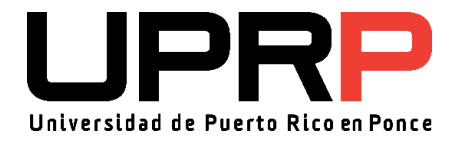

Revisado 08/2022 RAG